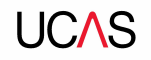

# Starting your UCAS application - My Application

Registering for an Undergraduate application

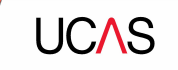

# You apply through The Hub at UCAS.com.

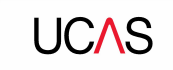

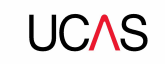

Head to ucas.com/hub

Complete the short form.

Make sure the **password** is **memorable**. It is better to register with a sensible personal email address rather than your school one.

| CAS                                                      | Further education Undergraduate Postgraduate Alternatives Careers 🝳 Account 💄  |  |
|----------------------------------------------------------|--------------------------------------------------------------------------------|--|
| Sign in Register                                         |                                                                                |  |
| REGISTER                                                 |                                                                                |  |
| Email *                                                  | We never share your data without permission<br>Our privacy and cookle policies |  |
| First name                                               |                                                                                |  |
| Last name                                                |                                                                                |  |
| Password •                                               |                                                                                |  |
| Confirm password                                         |                                                                                |  |
| I have read and understood the Terms and<br>conditions * |                                                                                |  |
| Register                                                 |                                                                                |  |

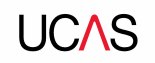

#### UC∧S

You will then be emailed a code to verify your email address, so UCAS know they've got the right details.

#### **Email verification**

Hi,

You now need to verify your email address. Please enter **647527** when prompted on the website. This verification code will expire after 5 minutes. Kind regards.

UCAS

#### VERIFY YOUR ACCOUNT

An email has been sent to you on behalf of UCAS, with a code to verify your email address. Please enter the code below.

Code

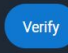

If you have not received an email, you can request another code

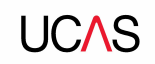

Once you've registered, you will be asked a few questions like when you want to start studying, where you live and what you're interested in so UCAS can tailor the information you see.

Make sure you choose the correct study year, **2024** if you want to start next year.

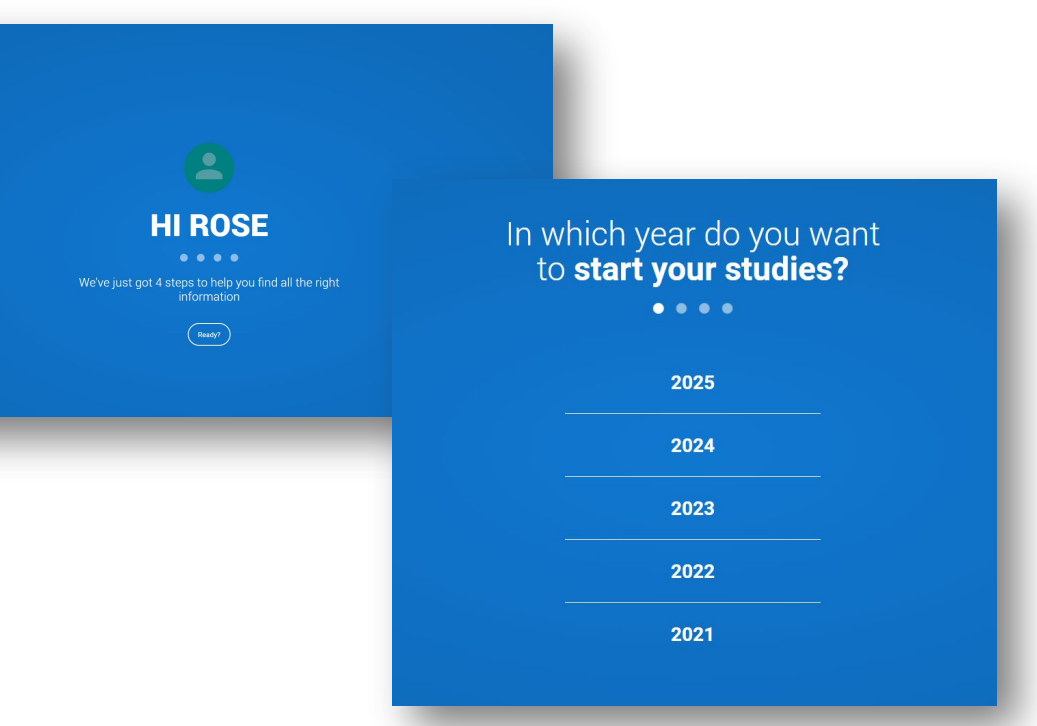

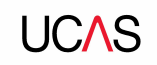

Choose the correct level of study, it's **Undergraduate**.

You can choose to get information on **apprenticeships** and **conservatoires** here too.

Tell UCAS where you live so they can direct you to the right information.

| Select a level of study<br>                                   |                                                                      |  |
|---------------------------------------------------------------|----------------------------------------------------------------------|--|
| <br>Would you like additional information on:<br>Ageneratives | Where do <b>you live?</b><br>•••••<br>unind Kingdom • Enter postcode |  |

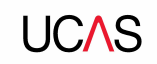

Choose if you want to get tailored information about uni, college and apprenticeship options.

Select the **subjects** that you are interested in – you can change these at any point in your preferences.

Then scroll right to the bottom to **Create account**.

#### Your **preferences**

••••

#### Stay up-to-date with unis, colleges, offers, and more

Get tailored info about uni and college courses, open days, and apprenticeship options. \*

🔿 Yes 🔷 No

Get great deals, offers, and freebies, including high street brands, tech, and travel. \*

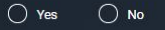

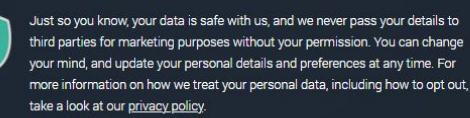

# Which subject(s) are you interested in studying? Subject 1 \* Select an option Subject 2 Select an option Subject 3 Select an option Select an option Create account

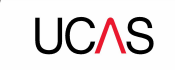

# **Starting your application.**

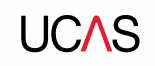

## **Starting your application**

To start your UCAS application click on the **Your application** tile.

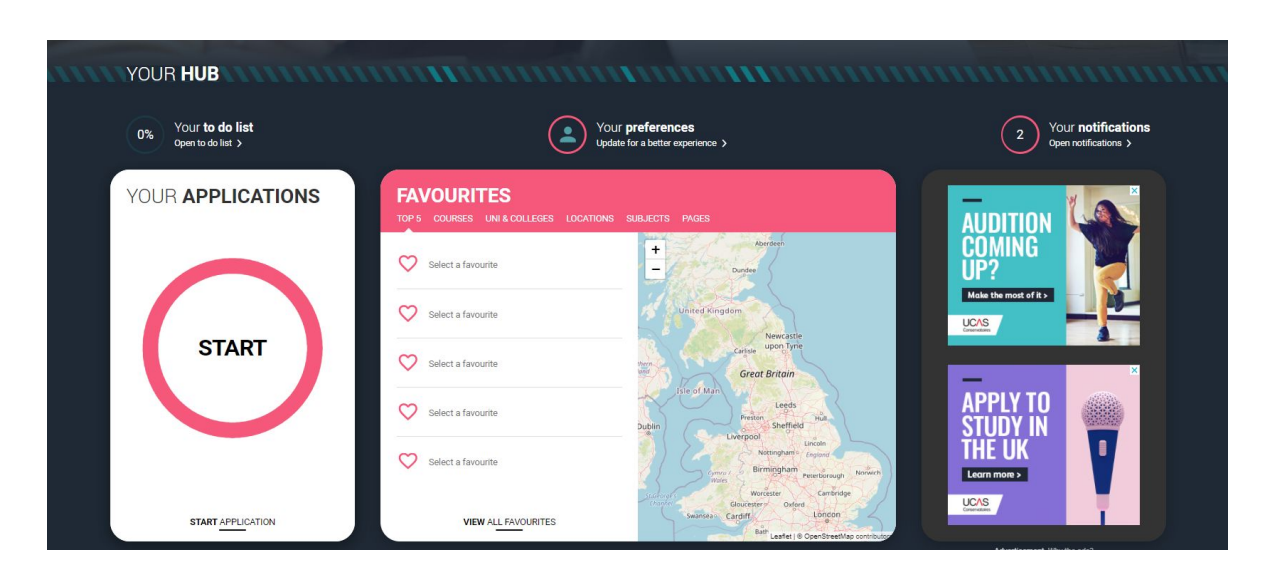

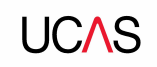

#### **Update your preferences**

If you need to change the application cycle to show the **Your application** tile for 2024, click on Preferences from the main menu.

Then select 2024 in answer to the question In which year do you want to start your studies?

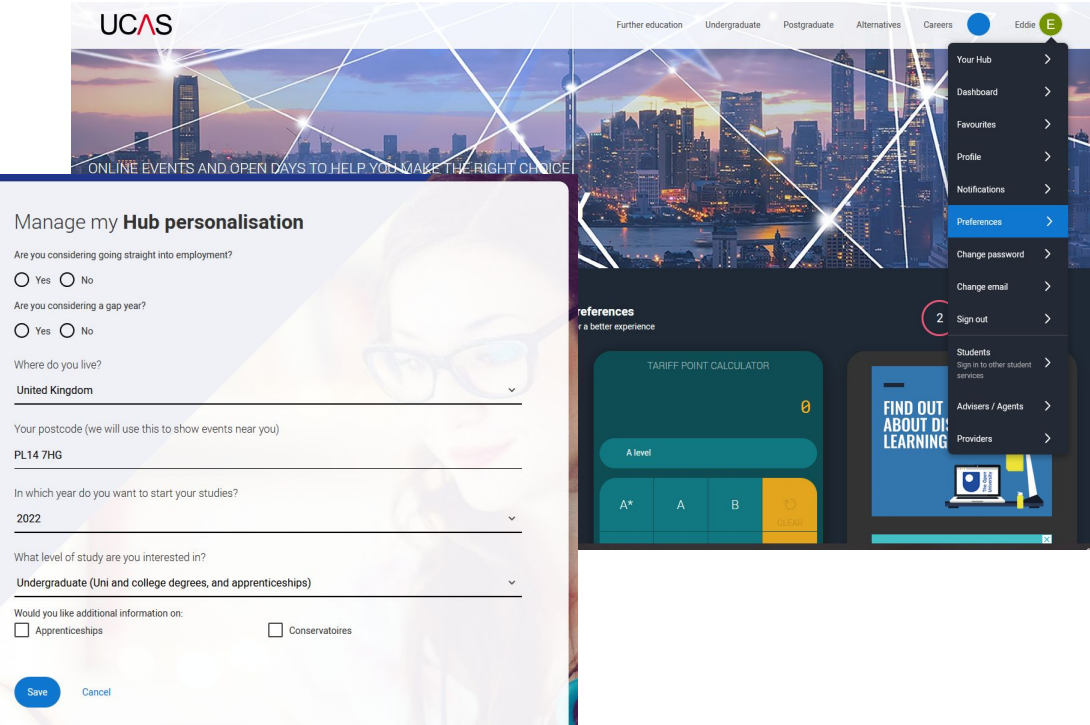

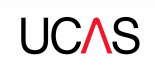

### Linking to your school, college or centre

Select **Yes** that you're applying with the help of your school, college or centre and enter our **Buzzword.** This is

SacKv1lle.

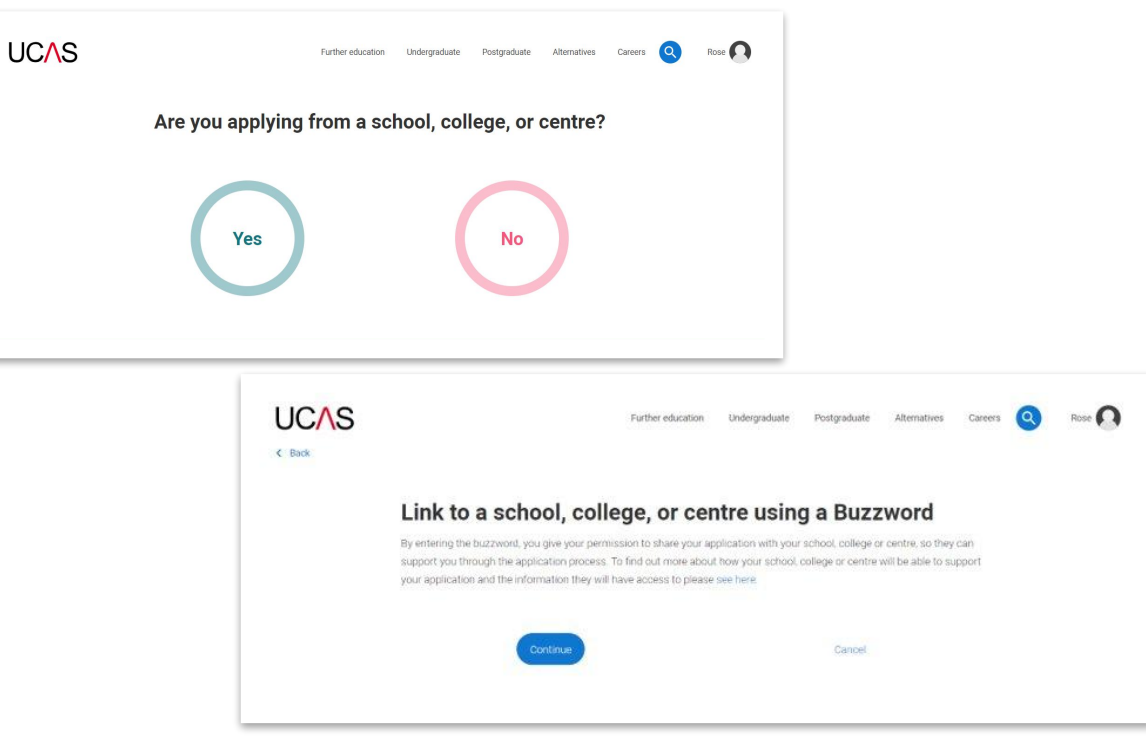

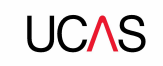

#### Linking to your school, college or centre

Once your application has been linked, you will be asked to select a **group** for your application. This will be the one which has your form tutor's initials next to it.

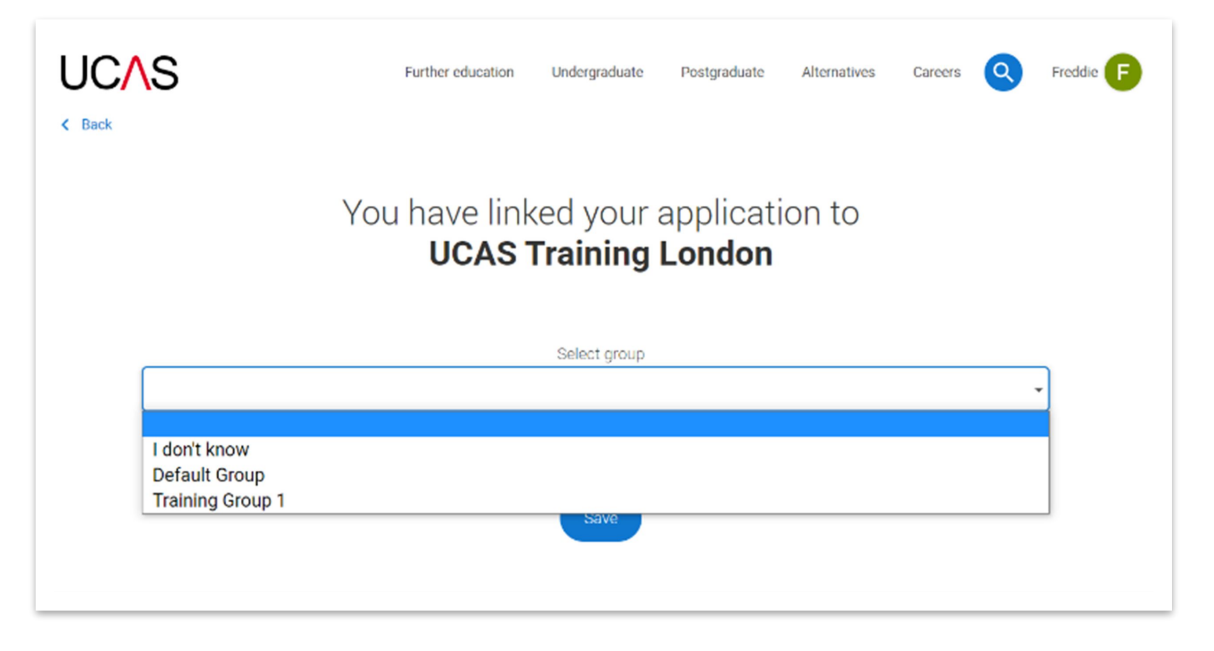

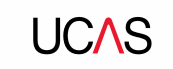

# **Completing the application.**

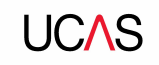

# **Application overview**

There are several sections of the application to be completed.

The tiles give you an overview; if a section is complete, in progress, or you need to start it.

You don't need to complete the application at once, you can log in and out at any time until you're finished.

All sections must be marked as complete to send to UCAS.

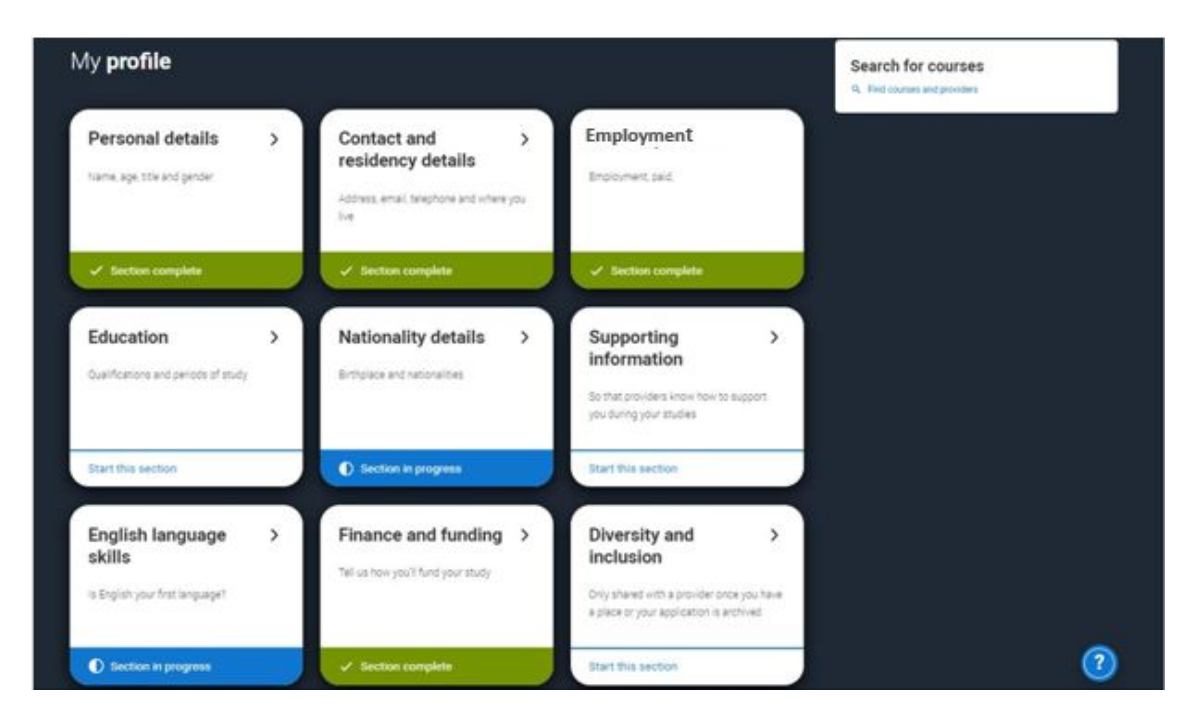

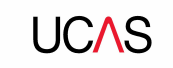

# **Education**

Security marking: PUBLIC

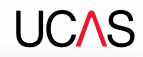

Here you'll add details of all qualifications you've already achieved and those you're studying towards.

First you need to add details of where you've studied, or are studying, then add qualifications.

Start by clicking **Add place of** education.

You'll be asked for a Unique Learner Number – if you don't have one leave the question blank.

| EDUCATION<br>2022 Undergraduate application           |                                                                                                    | Your Personal ID number<br>1578002467 |
|-------------------------------------------------------|----------------------------------------------------------------------------------------------------|---------------------------------------|
|                                                       |                                                                                                    |                                       |
| < Return to application overview                      |                                                                                                    |                                       |
| ✓ Personal details                                    |                                                                                                    |                                       |
| <ul> <li>Contact and residency<br/>details</li> </ul> | Add place of education                                                                                                    |                                       |
| Education                                             |                                                                                                    |                                       |
| Employment                                            |                                                                                                    |                                       |
| ✓ Nationality details                                 |                                                                                                    |                                       |
| <ul> <li>Supporting information</li> </ul>            | Unique Learner Number (ULN)<br>The Unique Learner Number (ULN) is a 10-digit reference number which is used alongside and to access the Personal                            |                                       |
| <ul> <li>English language skills</li> </ul>           | Learning Record of anyone over the age of 13 involved in UK education or training. If you don't have one, or don't know<br>yours, leave this blank.                         |                                       |
| <ul> <li>Finance and funding</li> </ul>               |                                                                                                    |                                       |
| <ul> <li>Diversity and inclusion</li> </ul>           | Please state the highest level of qualification you expect to have before you start your course *                                                                           |                                       |
| ✓ Personal statement                                  | ·                                                                                                    |                                       |
| Reference                                             |                                                                                                    |                                       |
|                                                       | Mark this section as complete *                                                                                                    |                                       |
|                                                       | You must complete all mandatory fields in this section before you can mark it as complete. All sections must be<br>marked as complete before you can send your application. |                                       |
|                                                       | Save this section                                                                                                    |                                       |
|                                                       | Back to Contact and residency details Next to Employment                                                                                                    |                                       |

Type the name of where you studied. Once you find your centre, click on the name and the **Exam centre number** will automatically populate.

If an exam centre number doesn't appear that's ok, it's because we don't have it.

Add when you started and finished, and if you're still studying there add the month, you're due to finish.

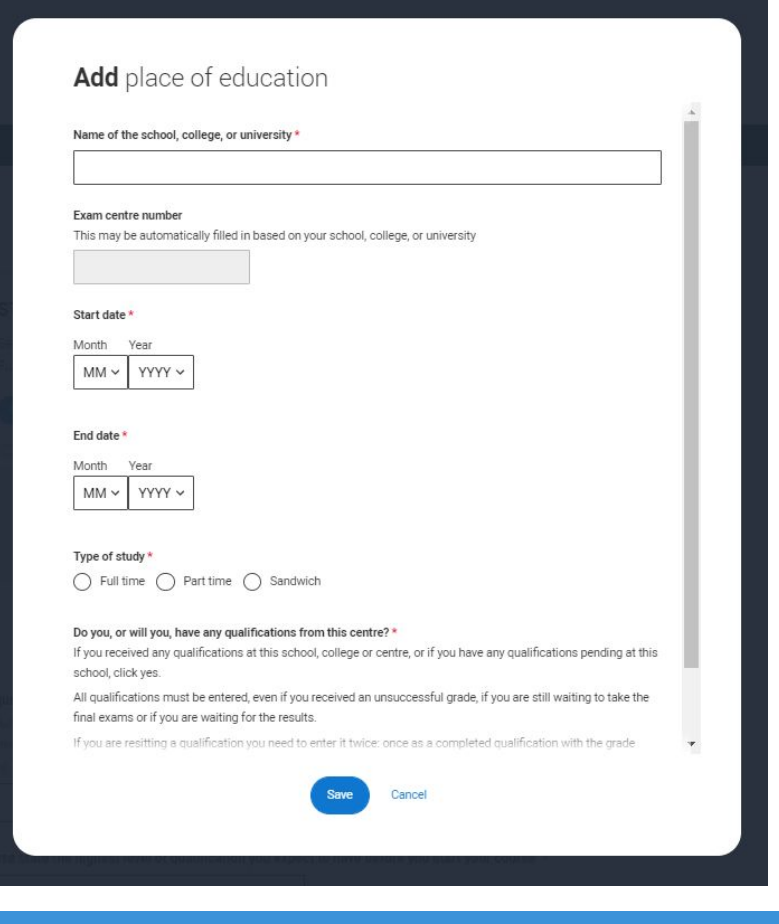

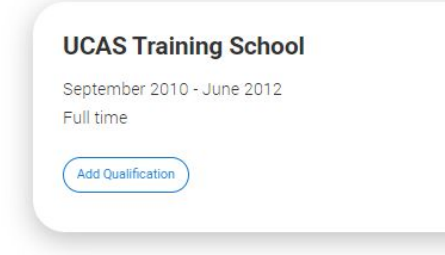

Once you've added where you studied you can enter the qualifications.

Click the **Add qualification** button and search for your qualification.

#### Add qualification

To add a qualification either choose from the qualification shortlist or search for your qualification.

#### **Qualifications shortlist**

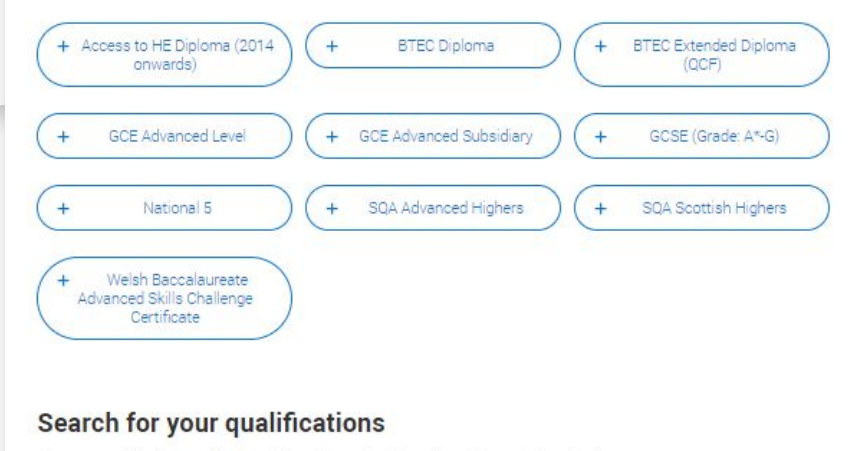

Please search for the qualification title, eg 'A level' and not the subject, eg 'chemistry'.

Overseas qualifications will be listed alphabetically under the name of the country they were taken in.

#### Search by name

Search for qualification by name

#### UCAS

The qualification dates you can select are based on those you entered when you set up the centre.

If you know which awarding organisation it is, enter it here – speak to your tutor if you're not sure.

If you haven't finished the qualification or had your result, then you must choose Pending.

| ✓ Personal details                                    | Add qualification                                                                                                    |               |
|-------------------------------------------------------|----------------------------------------------------------------------------------------------------|---------------|
| <ul> <li>Contact and residency<br/>details</li> </ul> | GCE Advanced Level                                                                                                    |               |
| Education                                             | If you don't find a match you can manually add one                                                                                                    | /             |
| Employment                                            | <p>Entering unit details for A levels is optionalxP&gt; <p>if you have completed Cambridge<br/>International qualifications please shoase CIE as your Awarding organisation. If you are<br/>currently table Cambridge International qualifications choose CAIE-OP.</p></p> |               |
| ✓ Nationality details                                 | Cubinet 7                                                                                                    |               |
| <ul> <li>Supporting information</li> </ul>            | Subject<br>Type and select the subject you studied                                                                                                    |               |
| <ul> <li>English language skills</li> </ul>           |                                                                                                    |               |
| <ul> <li>Finance and funding</li> </ul>               | Qualification date *                                                                                                    |               |
| Diversity and inclusion                               | MM VYYY V                                                                                                    |               |
| <ul> <li>Personal statement</li> </ul>                |                                                                                                    |               |
| Reference                                             | Awarding organisation *                                                                                                    |               |
|                                                       | Grade *                                                                                                    |               |
|                                                       | Add the modules for this qualification. You may add up to 6                                                                                                    |               |
|                                                       | Module / Unit 1                                                                                                    |               |
|                                                       | Type and select the subject you studied                                                                                                    |               |
|                                                       | Grade                                                                                                    |               |
|                                                       | (Add another module)                                                                                                    |               |
|                                                       | Save qualifications Save and add another Cancel                                                                                                    | 1 May 2021 20 |

20

#### GCE Advanced Levels (A Levels)

Biology OCR **Business Edexcel** Chemistry AQA Design and Technology - Product Design AQA Drama and Theatre AOA **Economics** Edexcel English Language AQA English Literature AQA Film Studies WIEC Fine Art Edexcel Geography Edexcel History Edexcel Law WIFC Mathematics Edexcel Further Mathematics Edexcel Spanish AQA Philosophy AQA

Photography Edexcel Physical Education AQA Physics AQA Politics Edexcel Psychology AQA Textile Design Edexcel

#### **Vocational Courses**

AQA Level 3 Extended Certificate in Applied Science BTEC Level 3 National Extended Certificate in Business Edexcel BTEC Level 3 National Extended Certificate in Health and Social Care Edexcel BTEC Level 3 National Extended Certificate in Performing Arts Edexcel OCR Level 3 CTECH in Sport and Physical Activity OCR Level 3 CTECH Introductory Diploma in IT WJEC Level 3 Applied Diploma in Criminology WJEC Level 3 Applied Diploma in Food Science and Nutrition WJEC Level 3 Applied Diploma in Tourism BTEC Level 3 National Extended Certificate in Music Technology Edexcel Level 3 Mathematical Skills (Core Maths) AQA

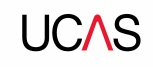